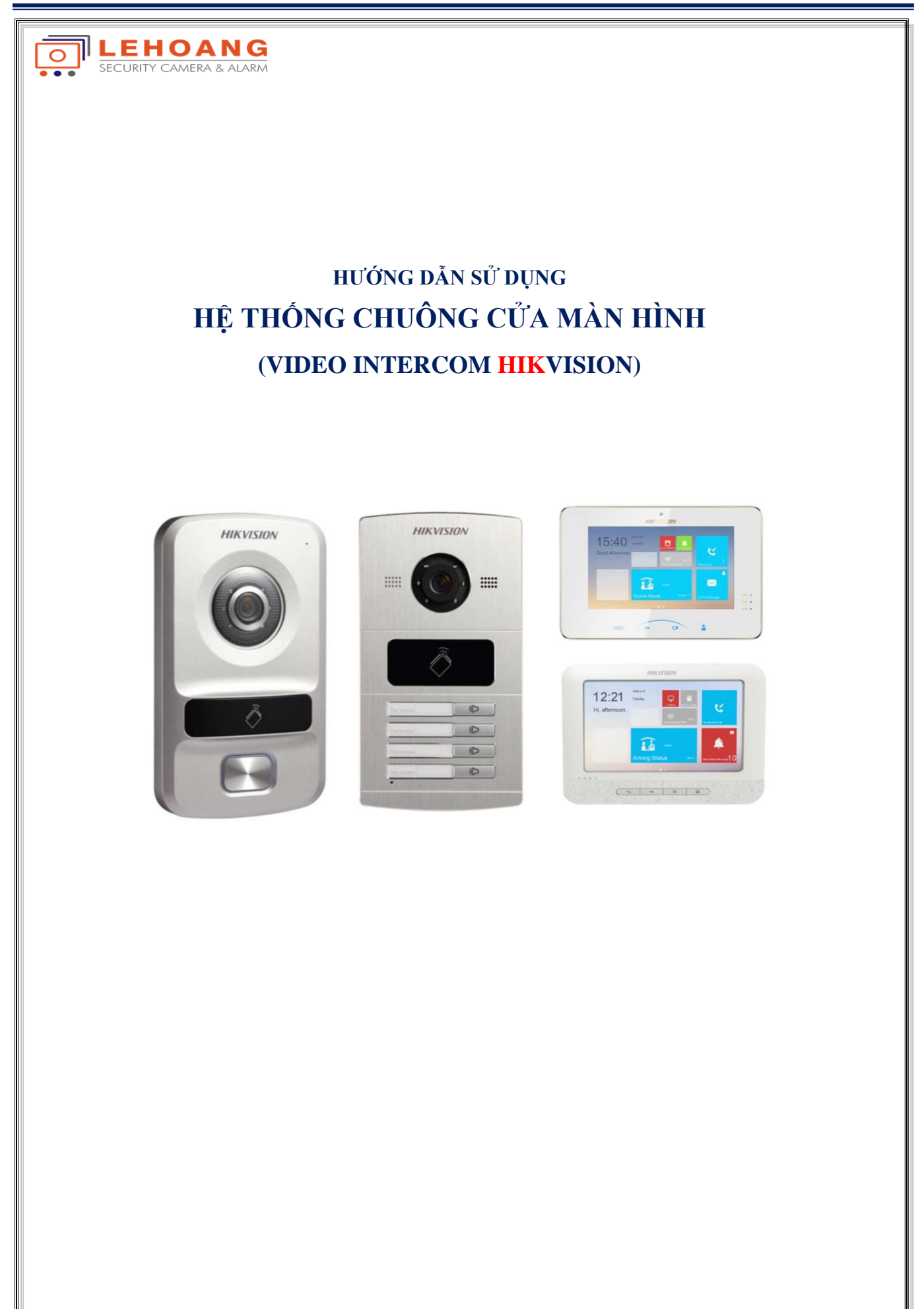

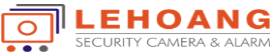

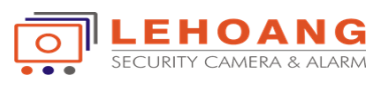

# MỤC LỤC

| 1: Chuẩn bị thiết bị                                        | 3 |
|-------------------------------------------------------------|---|
| 2: Cấu hình hệ thống chuông cửa 1 nút nhấn                  | 3 |
| 3: Cấu hình hệ thống chuông cửa 2 hoặc 4 nút nhấn           | 6 |
| 4: Cách gọi màn hình giữ các màn hình phụ và màn hình chính | 9 |

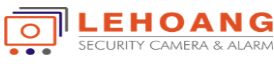

## 1: Chuẩn bị thiết bị

- Máy tính cài phần mềm IVMS 4200
- Kết nối các thiết bị chuông cửa và máy tính cùng chung 1 mạng LAN
- Active và gán địa chỉ IP cố định cho các thiết bị chuông cửa
- Cấu hình thông qua Remote Configuration trên phần mềm IVMS4200
- 2: Cấu hình hệ thống chuông cửa 1 nút nhấn
- Cấu hình bộ chuông cửa (Ví dụ IP chuông là 192.168.1.50)

| 🕼 Intercom                  | Device No. Configuration |                        |          |  |  |
|-----------------------------|--------------------------|------------------------|----------|--|--|
| ID Configuration            | Device Type:             | Door Station (V Serie) | <b>v</b> |  |  |
| Time Parameters             |                          |                        |          |  |  |
| Access and Elevator Control | Project No.:             | 1                      |          |  |  |
| Access and Elevator Control | Community No.:           | 1                      |          |  |  |
| iO Input/Output             | Duilding Mar             |                        |          |  |  |
| Wolume Input/Output         | Building No.:            | 1                      |          |  |  |
| A Dial                      | Floor No.:               | 1                      |          |  |  |
|                             | No.:                     | 0                      |          |  |  |
| Deploy Info                 |                          |                        |          |  |  |
| Intercom Protocol           |                          | Save                   |          |  |  |
| 🗉 🚳 Network                 |                          |                        |          |  |  |
| t 🚱 Video Display           |                          |                        |          |  |  |

## Mục cấu hình liên kết

F

| 🛨 🍪 System                   | Configuring the Network and Sip Par | rameters               |
|------------------------------|-------------------------------------|------------------------|
| 🛨 🚳 Intercom                 | Linked Network Configuration        |                        |
| 🖃 🚳 Network                  | Device Type:                        | Door Station (V Serie) |
| Local Network Configuration  | Master Station IP Address:          | 0.0.0.0                |
| Linked Network Configuration | SIP Server IP Address:              | 0.0.0.0                |
| FTP Settings                 | Security Control Panel IP Address:  | 0.0.0.0                |
| Advanced Settings            | Security Control Panel Port No.:    | 0                      |
| 🖭 🗞 Video Display            |                                     | Save                   |

\* Không thay đổi các thông số trên chuông cửa (chỉ cần biết địa chỉ IP của chuông)

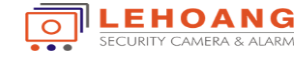

- Cấu hình bộ màn hình chính (Ví dụ IP màn hình chính là 192.168.1.49)

+ Cấu hình số phòng: Đặt số phòng và tầng (Room No và Floor No)

| 🕼 Intercom              | Device No. Configuration |                |         |
|-------------------------|--------------------------|----------------|---------|
| 🔅 ID Configuration      | Device Type:             | Indoor Station | ~       |
| Time Parameters         | Room No -                | 101            | 1->9999 |
| Permission Password     | Fleer No.                | 4              | 1 . 000 |
| 🎡 Zone Alarm            | FIOOF NO.:               |                | 1->999  |
| 🎡 IP Camera Information |                          | Save           |         |
| 🎡 Volume Input/Output   |                          |                |         |
| 🎡 Ring Import           |                          |                |         |
| 🎡 Deploy Info           |                          |                |         |
| Chaterran Desta cal     |                          |                |         |

+ Mục cấu hình liên kết: Nhập IP của chuông cửa (Main Door Station IP Address)

|                              | Contract the second second second second second second second second second second second second second second |                                   |                        |  |
|------------------------------|----------------------------------------------------------------------------------------------------|-----------------------------------|------------------------|--|
| lntercom                     | Linked Network Configuration                                                                                   |                                   |                        |  |
| 🚯 Network                    |                                                                                                    | Device Type:                      | Indoor Station         |  |
| Local Network Configuration  |                                                                                                    | Master Station IP Address:        | 0.0.0.0                |  |
| Linked Network Configuration |                                                                                                    | (Main) Door Station IP Address:   | 192.168.1.50           |  |
| Advanced Settings            |                                                                                                    | SIP Server IP Address:            | 0.0.0.0                |  |
|                              | S                                                                                                    | ecurity Control Panel IP Address: | 0.0.0.0                |  |
|                              |                                                                                                    | Security Control Panel Port No.:  | 0                      |  |
|                              |                                                                                                    | Doorphone IP Address:             | 0.0.0.0                |  |
|                              |                                                                                                    | Main Door Station Type:           | Main Door Station (D 🔻 |  |
|                              |                                                                                                    |                                   | Save                   |  |

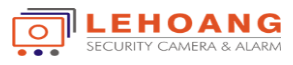

ſ

f

# - Cấu hình bộ màn hình phụ (Ví dụ IP màn hình chính là 192.168.1.48)

+ Chuyển màn hình qua chế độ mở rộng: Station Extension

| 🔕 Intercom            | Device No. Configuration       |
|-----------------------|--------------------------------|
| ID Configuration      | Device Type: Station Extension |
| Time Parameters       | No: 1 1 >E                     |
| Permission Password   | 140 1                          |
| 🎡 Zone Alarm          | Save                           |
| 🎡 Volume Input/Output |                                |
| 🎡 Ring Import         |                                |
| Deploy Info           |                                |

+ Mục cấu hình liên kết: Nhập IP của màn hình chính (Main Indoor Station IP)

| 🚳 System                       | Configuring the Network and Sip Parameters |
|--------------------------------|--------------------------------------------|
| 🚳 Intercom                     | Linked Network Configuration               |
| 🛛 🚳 Network                    | Device Type: Station Extension             |
| Local Network Configuration    | Main Indoor Station IP: 192.168.1.49       |
| 🛞 Linked Network Configuration | Save                                       |
| Advanced Settings              |                                            |

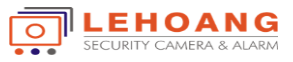

F

3: Cấu hình hệ thống chuông cửa 2 hoặc 4 nút nhấn

- Cấu hình bộ chuông cửa (Ví dụ IP chuông là 192.168.2.99)

+ Cấu hình nút số 1: Đặt số phòng (RoomNo) từ 1->9999. Ví dụ đặt số phòng 111 cho nút 1

| 2                                      |                                |
|----------------------------------------|--------------------------------|
| 🔞 Intercom                             | Dial                           |
| ID Configuration                       | Number 1                       |
| 🎡 Time Parameters                      |                                |
| Access and Elevator Control            | Room No.: 111                  |
| ······································ | Quick Press for Calling Center |
|                                        | Save                           |
| Wolume Input/Output                    |                                |
| 🌸 Dial                                 |                                |
| 🎡 Deploy Info                          |                                |
| 🎡 Intercom Protocol                    |                                |
| 🛚 🚳 Network                            |                                |
| Video Display                          |                                |

+ Cấu hình nút số 2: Đặt số phòng (RoomNo) từ 1->9999. Ví dụ đặt số phòng 101 cho nút 2

| System                        | Configuring the Key Call Room Parameters |
|-------------------------------|------------------------------------------|
| 🚳 Intercom                    | Dial                                     |
| ID Configuration              | Number 2                                 |
| 🎡 Time Parameters             | Boom No : 101                            |
| 🎡 Access and Elevator Control | Quick Press for Calling Center           |
| IO Input/Output               | Save                                     |
| 🎡 Volume Input/Output         |                                          |
| 🌸 Dial                        |                                          |
| Deploy Info                   |                                          |
| Intercom Protocol             |                                          |
| 🚳 Network                     |                                          |
| A VEL DE L                    |                                          |

Chú ý: Khai báo cho các nút số 3 và 4 cho chuông 4 nút cũng tương tự các bước trên

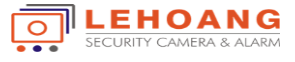

Г

Cấu hình bộ màn hình chính cho nút 1 (Ví dụ IP màn hình là 192.168.2.97)
Cấu hình số phòng: Đặt số phòng (RoomNo) trùng với số phòng khai báo trên nút 1 của chuông. Theo ví dụ là số phòng 111 cho nút 1

| Intercom              | Device No. Configuration      |
|-----------------------|-------------------------------|
| 😵 ID Configuration    | Device Type: Indoor Station ~ |
| ③ Time Parameters     | Room No : 111                 |
| Permission Password   |                               |
| 🎡 Zone Alarm          | Floor No.: 1                  |
| IP Camera Information | Save                          |
| Wolume Input/Output   |                               |
| 🎡 Ring Import         |                               |
| Deploy Info           |                               |
| Intercom Protocol     |                               |
| Network               |                               |

+ Mục cấu hình liên kết: Nhập IP của chuông cửa chính (Main Door Station IP Address)

| System                       | Config    | uring the Network and Sip Pa       | rameters             |
|------------------------------|-----------|------------------------------------|----------------------|
| 🔞 Intercom                   | Linked Ne | etwork Configuration               |                      |
| 🔞 Network                    |           | Device Type:                       | Indoor Station       |
| Local Network Configuration  | _         | Master Station IP Address:         | 0.0.0.0              |
| Linked Network Configuration |           | (Main) Door Station IP Address:    | 192.168.2.99         |
| Advanced Settings            |           | SIP Server IP Address:             | 0.0.0.0              |
|                              |           | Security Control Panel IP Address: | 0.0.0.0              |
|                              |           | Security Control Panel Port No.:   | 0                    |
|                              |           | Doorphone IP Address:              | 0.0.0.0              |
|                              |           | Main Door Station Type:            | Main Door Station (D |
|                              |           |                                    | Save                 |

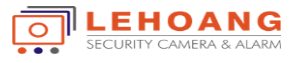

F

- Cấu hình bộ màn hình chính cho nút 2 (Ví dụ IP màn hình là 192.168.2.98)

+ Cấu hình số phòng: Đặt số phòng (RoomNo) trùng với số phòng khai báo trên nút 2 của chuông. Theo ví dụ là số phòng 101 cho nút 2

| 🚯 Intercom              | Device No. | Device No. Configuration |                |  |
|-------------------------|------------|--------------------------|----------------|--|
| ID Configuration        |            | Device Type:             | Indoor Station |  |
| 🎡 Time Parameters       |            | Room No.:                | 101            |  |
| Permission Password     |            | Elear No :               | 1              |  |
| 🎡 Zone Alarm            |            | F1001 110                | 1              |  |
| 🎡 IP Camera Information |            |                          | Save           |  |
| 🎡 Volume Input/Output   |            |                          |                |  |
| 🎡 Ring Import           |            |                          |                |  |
| 🎡 Deploy Info           |            |                          |                |  |
| 🎡 Intercom Protocol     |            |                          |                |  |

+ Mục cấu hình liên kết: Nhập IP của chuông cửa chính (Main Door Station IP Address)

| 💿 🚳 System                   | Configuring the Network and Sip Parameters       |
|------------------------------|--------------------------------------------------|
| 🕐 🚳 Intercom                 | Linked Network Configuration                     |
| 🖃 🚳 Network                  | Device Type: Indoor Station                      |
| Local Network Configuration  | Master Station IP Address: 0.0.0.0               |
| Linked Network Configuration | (Main) Door Station IP Address: 192.168.2.99     |
| Advanced Settings            | SIP Server IP Address: 0.0.0.0                   |
|                              | Security Control Panel IP Address: 0.0.0.0       |
|                              | Security Control Panel Port No.: 0               |
|                              | Doorphone IP Address: 0.0.0.0                    |
|                              | Main Door Station Type: Main Door Station (V S 💌 |
|                              | Save                                             |

#### Chú ý:

- Khai báo cho màn hình chính 3 và 4 cũng tương tự như của màn hìnhnh 1 và 2
- Khai báo màn hình phụ tương tự như khai báo màn hình phụ ở mục 2.

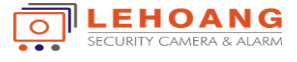

#### 4: Cách gọi màn hình giữ các màn hình phụ và màn hình chính

#### 4.1 Gọi các màn hình chính với nhau

Gọi theo số phòng được cài đặt, theo ví dụ ở mục 3 thì để gọi từ màn hình chính 1 qua màn hình chính

2 ta bấm như sau: Bấm "101" + Gọi. Màn hình 2 gọi màn hình 1 là Bấm "111" + Gọi

4.1 Gọi giữa các màn hình phụ, màn hình chính với nhau

- Địa chỉ của các màn hình như sau:

+ Địa chỉ màn hình chính là: 0

- + Địa chỉ màn hình phụ 1 là: 1
- + Địa chỉ màn hình phụ 2 là: 2
- + Địa chỉ màn hình phụ 3 là: 3
- + Địa chỉ màn hình phụ 4 là: 4
- + Địa chỉ màn hình phụ 5 là: 5
- Cách gọi màn hình:

# Thao tác: Bấm "O-" + "địa chỉ màn hình cần gọi" + Gọi

- + Ví dụ 1: Muốn gọi từ màn hình chính qua màn hình phụ số 3: Bấm "0-3" + Gọi
- + Ví dụ 2: Muốn gọi từ màn hình phụ số 2 qua màn hình phụ 5: Bấm "0-5" + Gọi
- + Ví dụ 3: Muốn gọi từ màn hình phụ số 4 qua màn hình chính: Bấm "0-0" + Gọi

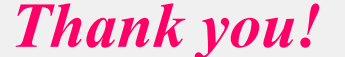

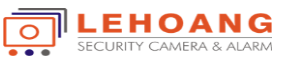